インターネットでのご予約の手順

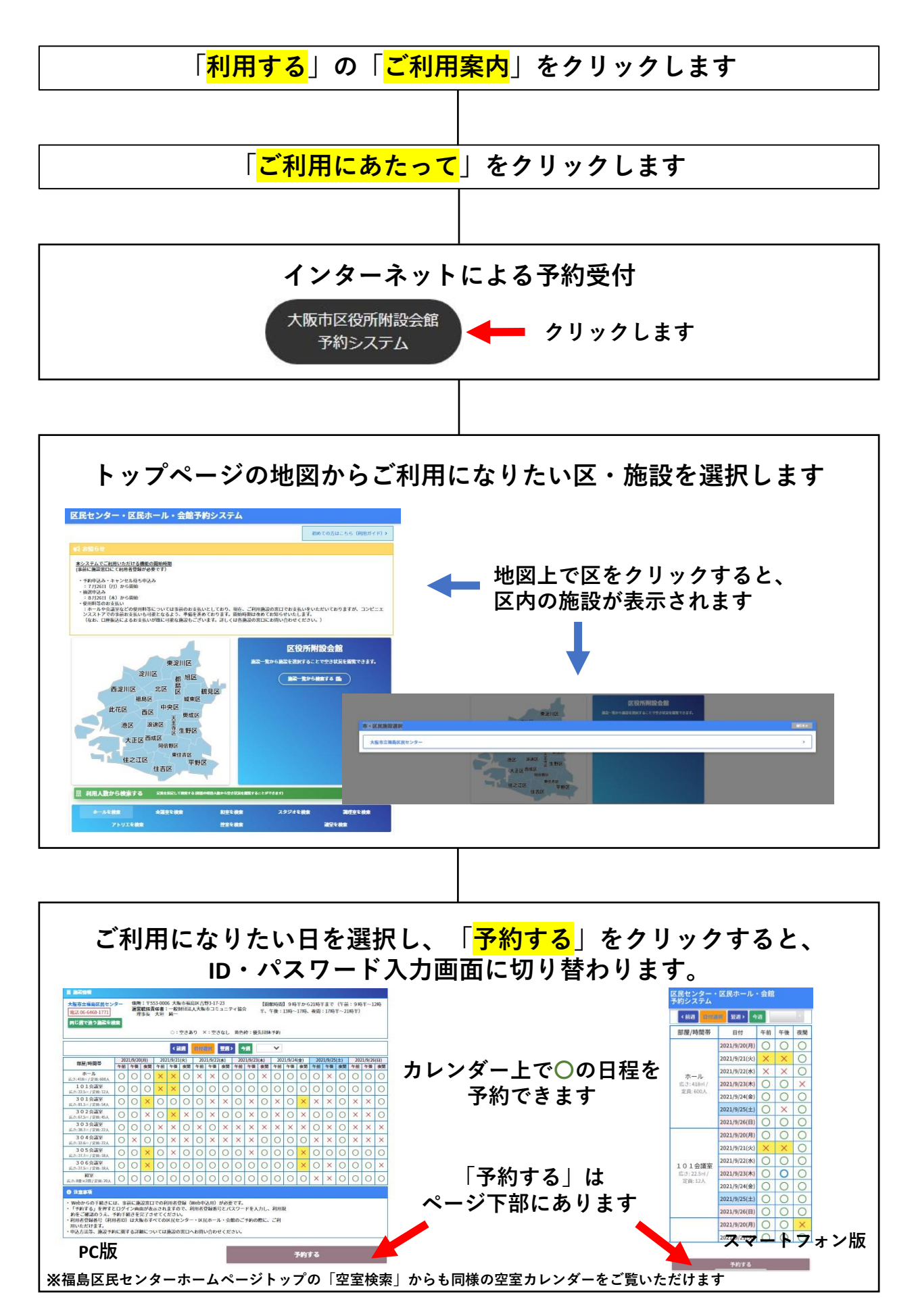

## インターネットでのご予約の手順

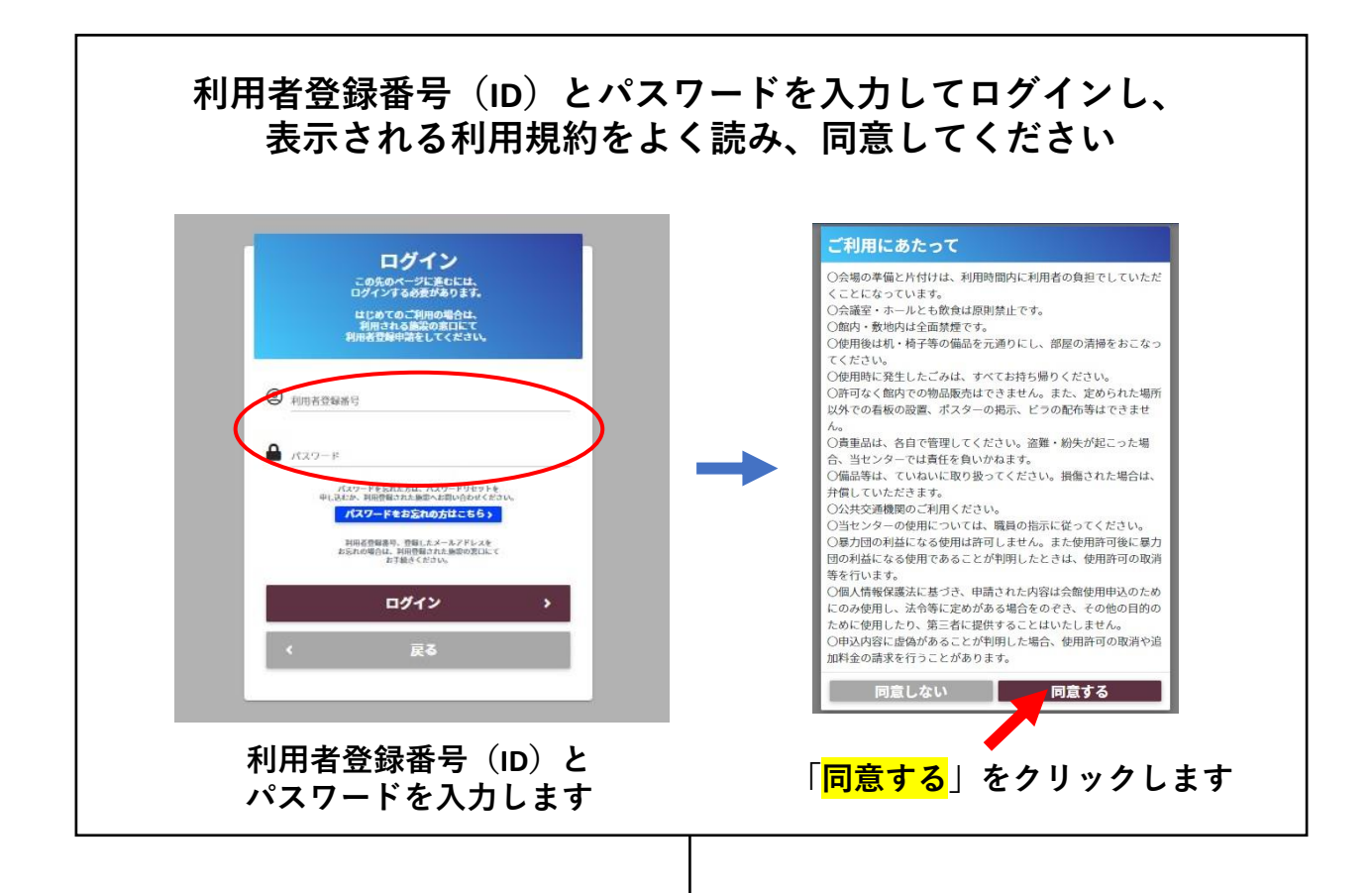

## 予約入力画面で必要事項を入力し、予約します

| 予約はまだ完了していません。                                                           | 入力内容を確認し、下部の[予約する]ボタンを押してください。                                         |                    |
|--------------------------------------------------------------------------|------------------------------------------------------------------------|--------------------|
| 氏名                                                                       |                                                                        |                    |
| 施設名                                                                      | 大阪市立福島区民センター                                                           |                    |
| 問合せ先                                                                     | 大阪市福島区吉野3-17-23<br>TEL:06-6468-1771 FAX:06-6463-0911                   |                    |
| 利用目的                                                                     | <b>[必須]</b> 利用目的を選択してください。                                             | 利用目的、行事名称、         |
| 行事名称                                                                     | 必須  行事名称を記入してください                                                      | 参加予定人数を入力」         |
| 部屋名/利用日時間帯                                                               | 303会藏室 🔟 全 C 削除                                                        |                    |
|                                                                          | 利用日 附属設備 午前 午後                                                         | (株式) 新活入数 内容をご確認の上 |
|                                                                          | 2021年09月04日(十) 前 (新羅加加加) 0 0                                           | 「予約する」をクリック        |
|                                                                          |                                                                        |                    |
|                                                                          | 部屋料金の窓口支払期限: 2021年09月04日                                               | します                |
|                                                                          |                                                                        |                    |
| 0 注意丰項                                                                   |                                                                        |                    |
| <ul> <li>入場料等を徴収して施設をこ<br/>タンを押してください。</li> <li>入場料等の徴収の有無を確認</li> </ul> | 利用される場合は、利用料が異なりますので、「入場料等を徴収する」のボ<br>させていただくために、資料等のご提出をお願いする場合があります。 |                    |
|                                                                          |                                                                        |                    |
|                                                                          | キャンセル 予約す                                                              |                    |
|                                                                          |                                                                        |                    |
|                                                                          |                                                                        |                    |
|                                                                          | <b>F - / / / / / / / / / /</b>                                         |                    |